# 在Firepower设备管理器中配置并验证系统日志

## 目录

<u>简介</u> <u>先决条件</u> <u>要求</u> <u>配</u> <u>验证</u> <u>排除</u>

# 简介

本文档介绍如何在Firepower设备管理器(FDM)中配置系统日志。

# 先决条件

## 要求

Cisco 建议您了解以下主题:

- Firepower威胁防御
- •运行Syslog软件以收集数据的Syslog服务器

## 配置

步骤1:在Firepower设备管理器主屏幕中,选择屏幕右下角System Settings下的Logging Settings。

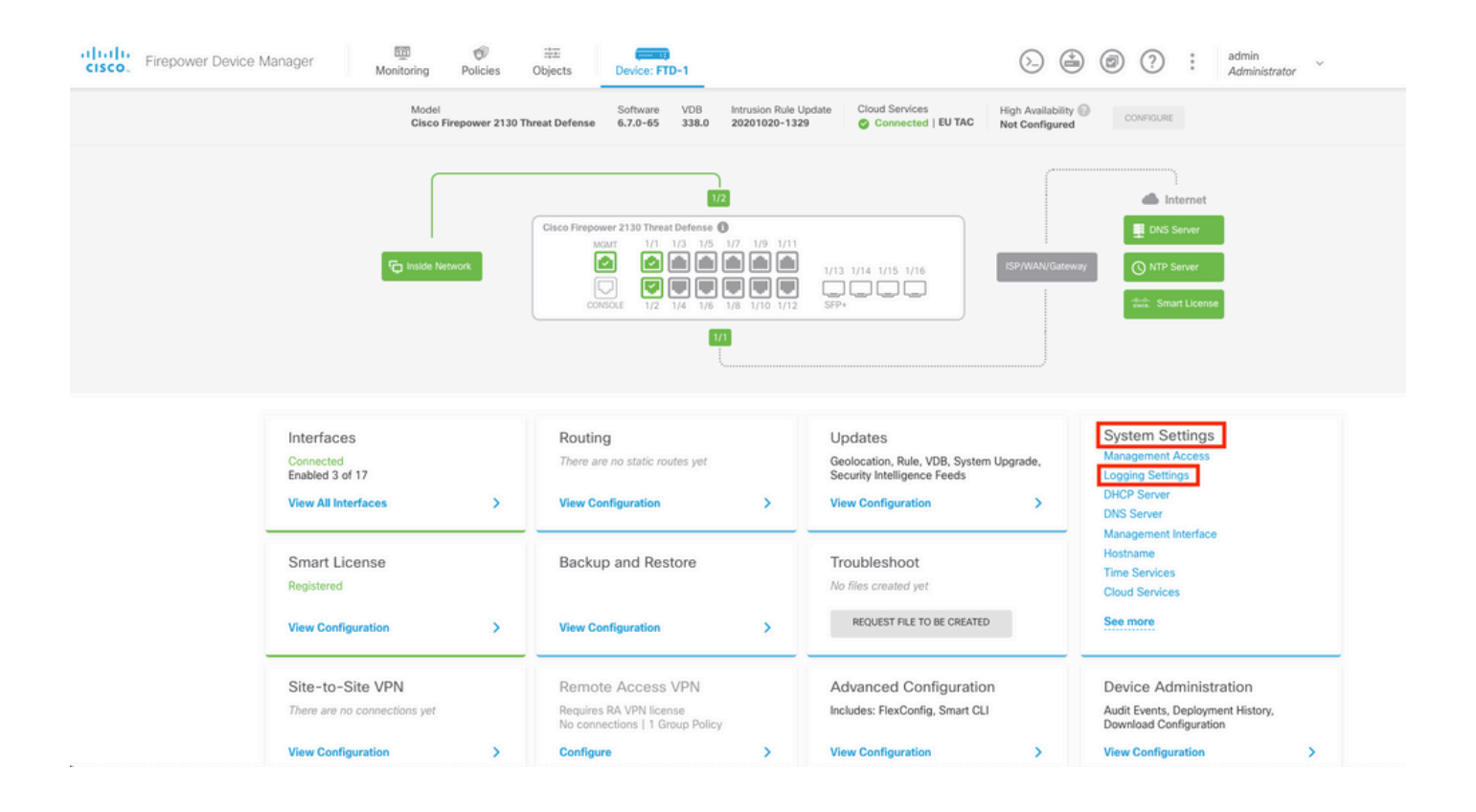

### **第二步:**在"系统设置"屏幕上,选择左侧菜单中的"日志记录设置"。

| System Settings ←    | Device Summary<br>Logging Settings                |  |
|----------------------|---------------------------------------------------|--|
| Management Access    |                                                   |  |
| Logging Settings     | Remote Servers                                    |  |
| DHCP Server          |                                                   |  |
| DNS Server           |                                                   |  |
| Management Interface | Syslog Servers +                                  |  |
| Hostname             |                                                   |  |
| Time Services        | Severity level for filtering FXOS chassis syslogs |  |
| HTTP Proxy           | Information                                       |  |
| Cloud Services       | Message Filtering for Firepower Threat Defense    |  |
| Cioud Cervices       | Severity level for filtering all events           |  |
| Web Analytics        | Emergency                                         |  |
| Reboot/Shutdown      | Custom Logging Filter                             |  |
| Traffic Settings     | Please select an Event List Filter                |  |

第三步:选择Syslog Servers下的+号设置Data Logging切换开关。

**第四步:**选择Add Syslog Server。或者,您可以在Objects - Syslog Servers中创建系统日志服务器 对象。

| Device Summary<br>Logging Settings |   |
|------------------------------------|---|
| Remote Servers                     |   |
| DATA LOGGING Syslog Servers        |   |
| ▼ Filter                           |   |
| Nothing found                      | ~ |
|                                    | ~ |
| Create new Syslog Server CANCEL OK |   |
| Please select an Event List Filter | ~ |

**第五步:**输入系统日志服务器的IP地址和端口号。选择"数据接口"的单选按钮,然后选择"确定"。

# Edit Syslog Entry

IP Address

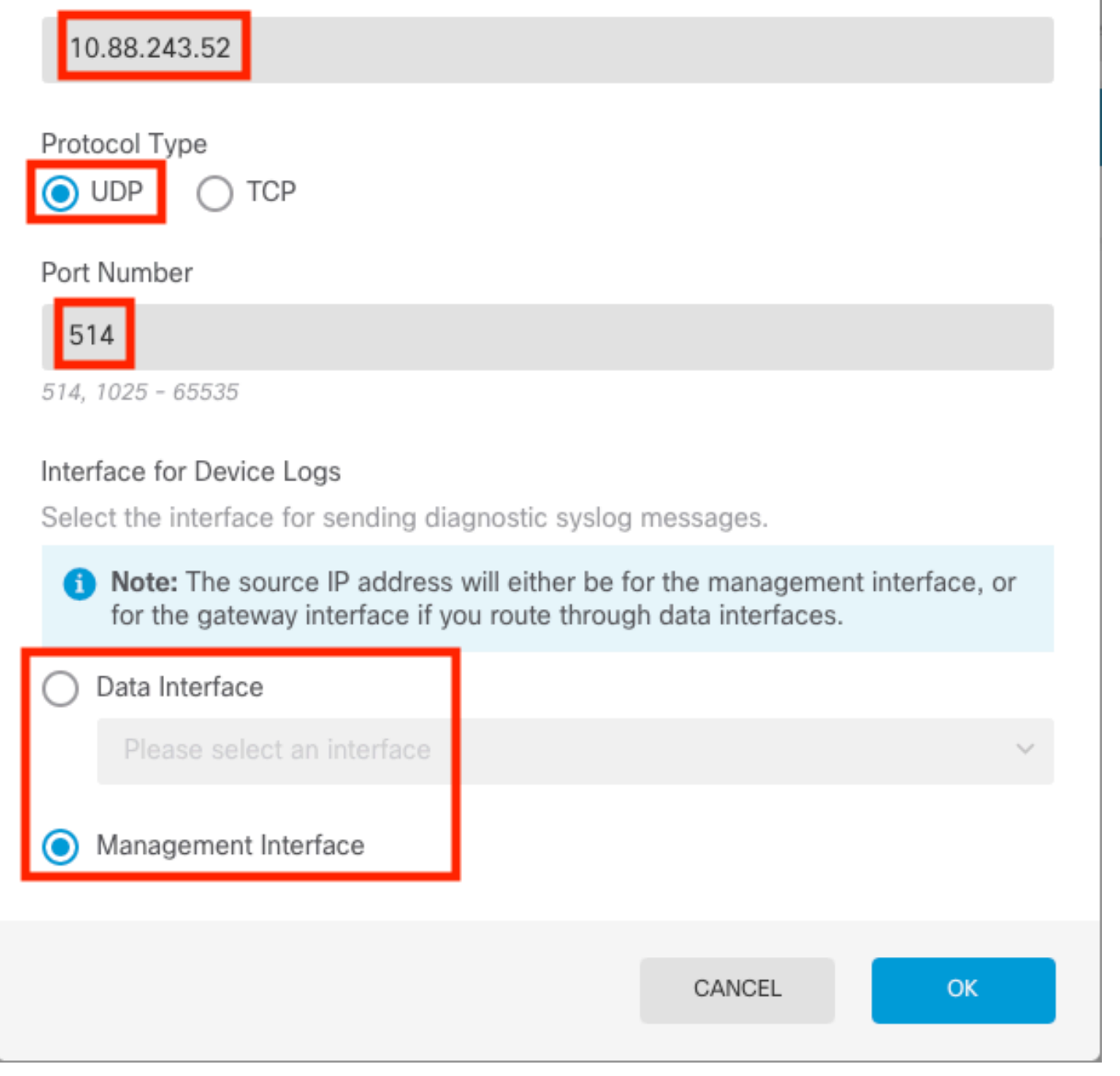

 $\times$ 

8

**第六步:**接下来,选择新的Syslog服务器,然后选择OK。

## Syslog Servers

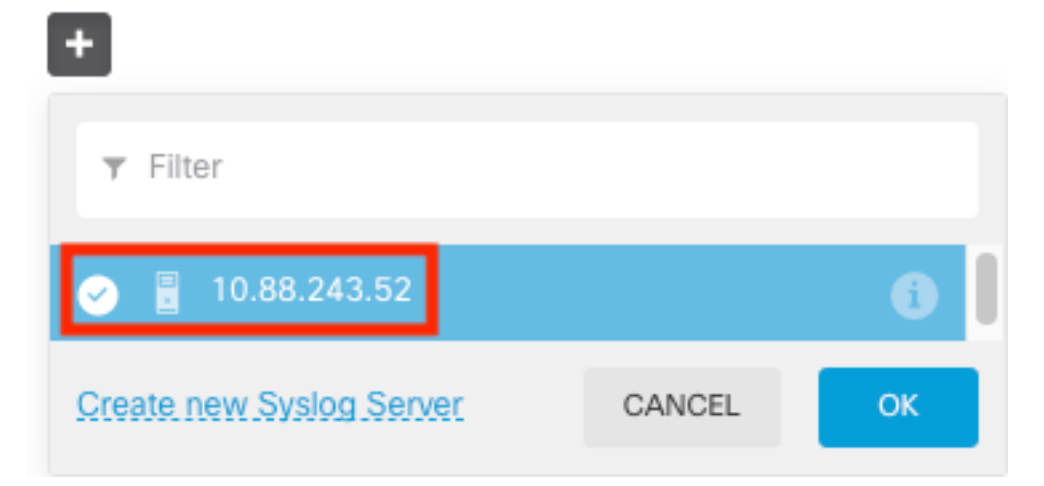

步骤 7.选择Severity level for filtering all events单选按钮并选择所需的日志记录级别。

### Remote Servers

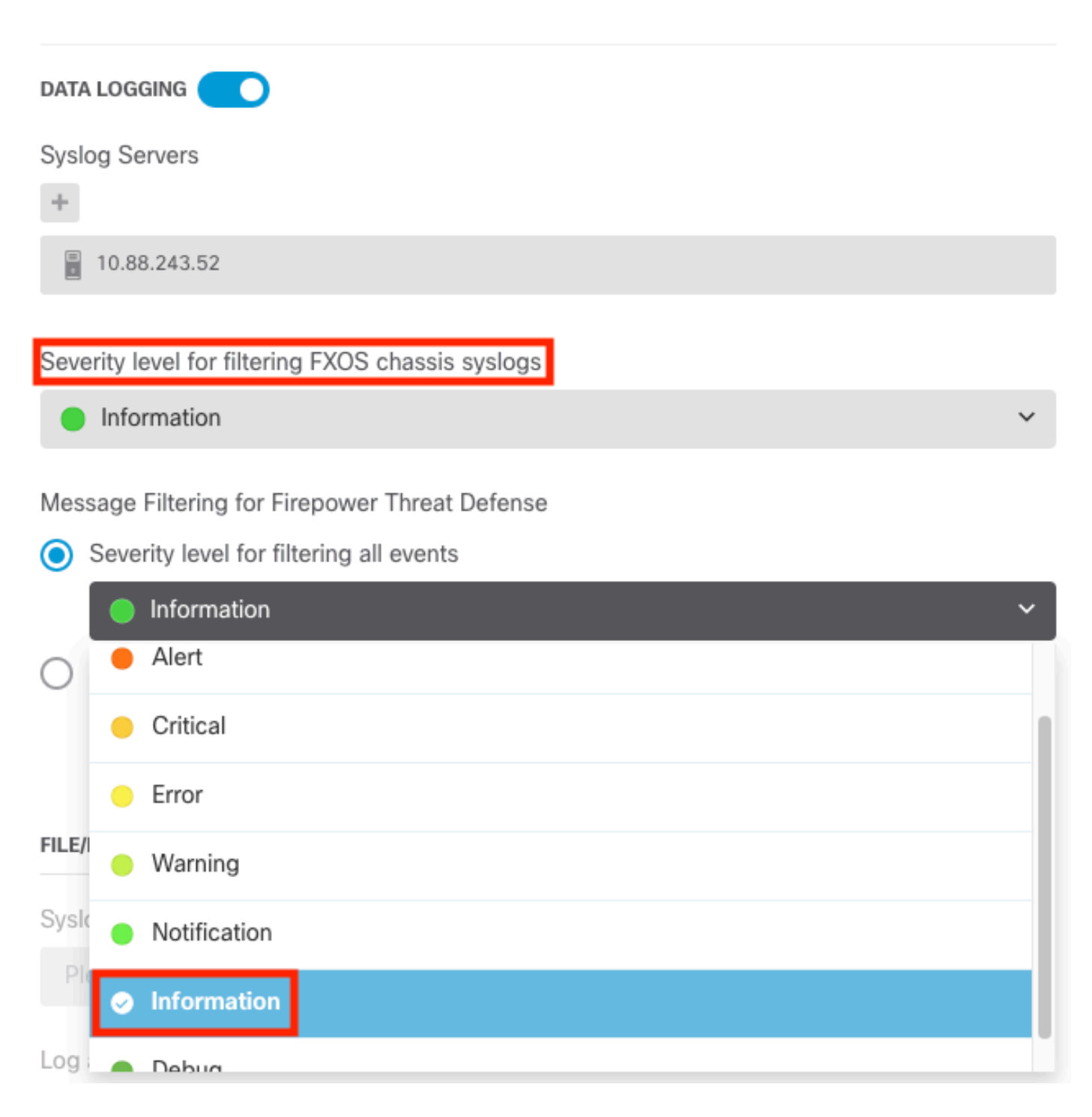

步骤 8选择屏幕底部的Save。

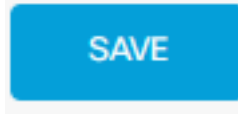

步骤 9验证设置是否成功。

# **Device Summary** Logging Settings

Successfully saved logging settings.

### 步骤 10部署新设置。

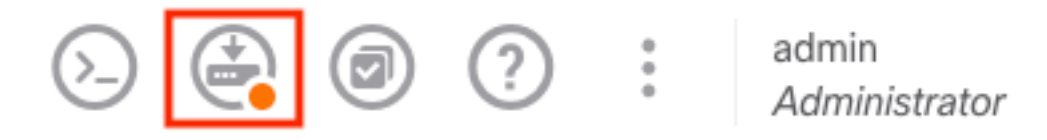

和

| P€ | ending Changes                                                                                                    |                                                                                                    | •           | ×      |
|----|----------------------------------------------------------------------------------------------------|----------------------------------------------------------------------------------------------------|-------------|--------|
| 0  | Last Deployment Completed Successfully<br>18 Aug 2022 03:18 PM. See Deployment History                                                                                                    |                                                                                                    |             |        |
|    | Deployed Version (18 Aug 2022 03:18 PM)                                                                                                    | Pending Version                                                                                                    | «           | LEGEND |
| Ø  | Access Rule Edited: Inside_Outside_Rule                                                                                                    |                                                                                                    |             |        |
|    | ruleAction: TRUST<br>eventLogAction: LOG_BOTH                                                                                                    | PERMIT<br>LOG_FLOW_END                                                                                                    |             |        |
| 0  | Syslog Server Added: 172.16.1.250:514                                                                                                    |                                                                                                    |             |        |
|    | -<br>-<br>-                                                                                                    | syslogServerIpAddress: 172.16.1.250<br>portNumber: 514<br>protocol: UDP<br>name: 172.16.1.250:514                                                              |             |        |
|    | deviceInterface:                                                                                                    | incide                                                                                                    |             |        |
| 0  | Device Log Settings Edited: Device-Log-Settings<br>syslogServerLogFilter.dataLogging.loggingEnabled: Arr<br>syslogServerLogFilter.dataLogging.platformLogLevel Arr<br>-<br>syslogServerLogFilter.dataLogging.syslogServers:<br>- | <pre>true<br/>INFORMATIONAL<br/>syslogServerLogFilter.fileMalwareLogging.loggin<br/>syslogServerLogFilter.fileMalwareLogging.severi<br/>172.16.1.250:514</pre> | gEn;<br>tyL | ***    |
| 0  | Access Policy Edited: NGFW-Access-Policy                                                                                                    |                                                                                                    |             |        |
| М  | ORE ACTIONS V                                                                                                    | CANCEL DEPLOY NOW                                                                                                    |             | ~      |

#### 可选。

此外,可以将访问控制策略访问控制规则设置为登录系统日志服务器:

### 步骤1:点击屏幕顶部的Policies(策略)按钮。

| Firepower Device Manager | mitoring | Policies | Objects | Device: FTD-1 |
|--------------------------|----------|----------|---------|---------------|
|--------------------------|----------|----------|---------|---------------|

### **第二步**: 将鼠标悬停在ACP规则的右侧以添加日志记录并选择铅笔图标。

| Ø   | S   | ecurity Pol            | icies     |                        |                                  |                      |                 |                                   |                      |              |     |       |            |         |
|-----|-----|------------------------|-----------|------------------------|----------------------------------|----------------------|-----------------|-----------------------------------|----------------------|--------------|-----|-------|------------|---------|
|     | Ð   | $\rightarrow$ () SSL ( | Decryptic | on $ ightarrow$ () lde | ntity $\rightarrow$ $\bigcirc$ S | ecurity Intelligence | ightarrow 🕗 NAT | $\rightarrow$ $\checkmark$ Access | Control $ ightarrow$ | Intrusion    |     |       |            |         |
| 1 n | ıle |                        |           |                        |                                  |                      |                 | Ŧ                                 | Filter               |              |     | ¢     | 6          | +       |
|     |     |                        |           | SOURCE                 |                                  |                      | DESTINATION     |                                   |                      |              |     |       |            |         |
|     |     | NAME                   |           | ZONES                  | NETWORKS                         | PORTS                | ZONES           | NETWORKS                          | PORTS                | APPLICATIONS |     | USERS |            | ACTIONS |
| >   | 1   | Inside_Outside         | Trust     | inside_zone            | ANY                              | ANY                  | outside_zone    | ANY                               | ANY                  | ANY          | ANY | ANY   | <b>Q C</b> | 0       |

**第三步:**选择Logging选项卡,选择At End of Connection的单选按钮,选择Select a Syslog Alert Configuration下的下拉箭头,在Syslog Server上选择,然后选择OK。

| Edit Access Rule                                                                                                    |                                                                                                    |    |
|----------------------------------------------------------------------------------------------------|----------------------------------------------------------------------------------------------------|----|
| Order Title           1         Inside_Outside_Rule           Source/Destination         Applications         URLs <sup>®</sup> Users <sup>®</sup> | Action<br>Allow<br>Policy File policy Logging                                                                   |    |
| SELECT LOG ACTION  At End of Connection  At End of Connection Logging  FILE EVENTS  Log Files                                                      | SEND CONNECTION EVENTS TO:<br>Select a Syslog Alert Configuration<br>i 10.88.243.52<br>Create new Syslog Servet |    |
| Show Diagram                                                                                                    | CANCEL                                                                                                    | ОК |
|                                                                                                    |                                                                                                    |    |

**第四步**:部署配置更改。

## 验证

步骤1:任务完成后,可以使用show running-config logging命令检验FTD CLI清除模式中的设置。

| Copyright 2004-2020, Cisco and/or its affiliates. All rights reserved. |
|------------------------------------------------------------------------|
| Cisco is a registered trademark of Cisco Systems, Inc.                 |
| All other trademarks are property of their respective owners.          |
| Cisco Fire Linux OS v6.7.0 (build 62)                                  |
| Cisco Firepower 2130 Threat Defense v6.7.0 (build 65)                  |
| <pre>&gt; show running-config logging</pre>                            |
| logging enable                                                         |
| logging timestamp                                                      |
| logging buffer-size 5242880                                            |
| logging buffered informational                                         |
| logging trap debugging                                                 |
| logging host ngfw-management 10.88.243.52                              |
| logging permit-hostdown                                                |
|                                                                        |

第二步:导航到Syslog服务器并验证Syslog服务器应用程序是否接受Syslog消息。

| 🗞 Tftpd64 by Ph. Jounin                                       |                    | – 🗆 X      |
|---------------------------------------------------------------|--------------------|------------|
| Current Directory C:\Program Files\Tftpd64                    |                    | - Browse   |
| Server interfaces 10.88.243.52 Intel(R) PR0/1000 MT Network ( | Connection         | - Show Dir |
| The Server The Cleart Susled server Learning                  |                    |            |
| The server The client oyong server Eug viewer                 |                    |            |
| text                                                          | date               | ^          |
| <167>Aug 19 2022 16:44:26: %FTD-7-710005: U 10.88.146.119     | 19/08 11:45:10.683 |            |
| <167>Aug 19 2022 16:44:27: %FTD-7-710005: U 10:88.146.119     | 19/08 11:45:11.215 |            |
| <1675Aug 19 2022 16:44:30: %FTD-7-710005: U 10:88.146.119     | 19/08 11:45:14.585 |            |
| <167>Aug 19 2022 16:44:31: %FTD-7-710005: U 10.88.146.119     | 19/08 11:45:15.055 |            |
| <167>Aug 19 2022 16:44:31: %FTD-7-710005: U 10:88.146.119     | 19/08 11:45:15.602 |            |
| <167>Aug 19 2022 16:44:33: %FTD-7-710005: U 10.88.146.119     | 19/08 11:45:17.131 |            |
| <167>Aug 19 2022 16:44:34: %FTD-7-710005: U 10.88.146.119     | 19/08 11:45:18:5/3 |            |
| <167>Aug 19 2022 16:44:35: %FTD-7-710005: U 10.88.146.119     | 19/08 11:45:19.245 |            |
| <167>Aug 19 2022 16:44:36: %FTD-7-710005: U 10:88.146.119     | 19/08 11:45:20.686 |            |
| <167>Aug 19 2022 16:44:38: %FTD-7-710005: U 10.88.146.119     | 19/08 11:45:22.5/3 |            |
| <167>Aug 19 2022 16:44:39: %FTD-7-710005: U 10.88.146.119     | 19/08 11:45:23.684 |            |
| <167>Aug 19 2022 16:44:42: %FTD-7-710005: U 10.88.146.119     | 19/08 11:45:26.124 |            |
| <167>Aug 19 2022 16:44:43: %FTD-7-710005: U 10.88.146.119     | 19/08 11:45:27.688 |            |
| <167>Aug 19 2022 16:44:44: %FTD-7-710005: U 10.88.146.119     | 19/08 11:45:27.875 |            |
| <167>Aug 19 2022 16:44:44: %FTD-7-710005: U 10.88.146.119     | 19/08 11:45:28.219 |            |
| <167>Aug 19 2022 16:44:45: %FTD-7-710005: U 10.88.146.119     | 19/08 11:45:28.891 |            |
| <167>Aug 19 2022 16:44:46: %FTD-7-710005: U 10.88.146.119     | 19/08 11:45:30.063 |            |
| <167>Aug 19 2022 16:44:48: %FTD-7-710005: U 10.88.146.119     | 19/08 11:45:32.688 |            |
| <167>Aug 19 2022 16:44:49: %FTD-7-710005: U 10.88.146.119     | 19/08 11:45:33.568 |            |
| <166>Aug 19 2022 16:44:50: %FTD-6-199018: F 10.88.146.119     | 19/08 11:45:34.034 |            |
| <167>Aug 19 2022 16:44:52: %FTD-7-710005: U 10.88.146.119     | 19/08 11:45:36.127 |            |
| <167>Aug 19 2022 16:44:53: %FTD-7-710005: U 10.88.146.119     | 19/08 11:45:37.568 |            |
| <167>Aug 19 2022 16:44:54: %FTD-7-710005: U 10.88.146.119     | 19/08 11:45:38.210 |            |
| <167>Aug 19 2022 16:44:54: %FTD-7-710005: U 10.88.146.119     | 19/08 11:45:38.683 |            |
| <167>Aug 19 2022 16:44:55: %FTD-7-710005: U 10.88.146.119     | 19/08 11:45:39.121 |            |
| <167>Aug 19 2022 16:44:57: %FTD-7-710005: U 10.88.146.119     | 19/08 11:45:41.199 |            |
| <167>Aug 19 2022 16:44:57: %FTD-7-710005: U 10.88.146.119     | 19/08 11:45:41.231 |            |
| <166>Aug 19 2022 16:44:57: %FTD-6-302016: Te 10.88.146.119    | 19/08 11:45:41.371 |            |
| <167>Aug 19 2022 16:44:57: %FTD-7-609002: Te 10:88.146.119    | 19/08 11:45:41.371 |            |
| <167>Aug 19 2022 16:44:57: %FTD-7-609002: Te 10.88.146.119    | 19/08 11:45:41.371 |            |
| <167>Aug 19 2022 16:44:58: %FTD-7-710005: U 10.88.146.119     | 19/08 11:45:42.199 |            |
|                                                               |                    | Ŷ          |
| Clear Copy                                                    |                    |            |
| About                                                         | Settings           | Help       |
|                                                               |                    |            |

## 故障排除

**步骤1:**如果Syslog应用程序上的Syslog消息生成任何消息,请从FTD CLI执行数据包捕获以检查数 据包。在clish提示符后输入**system support diagnostic-cli**命令,从Clish模式更改为LINA。

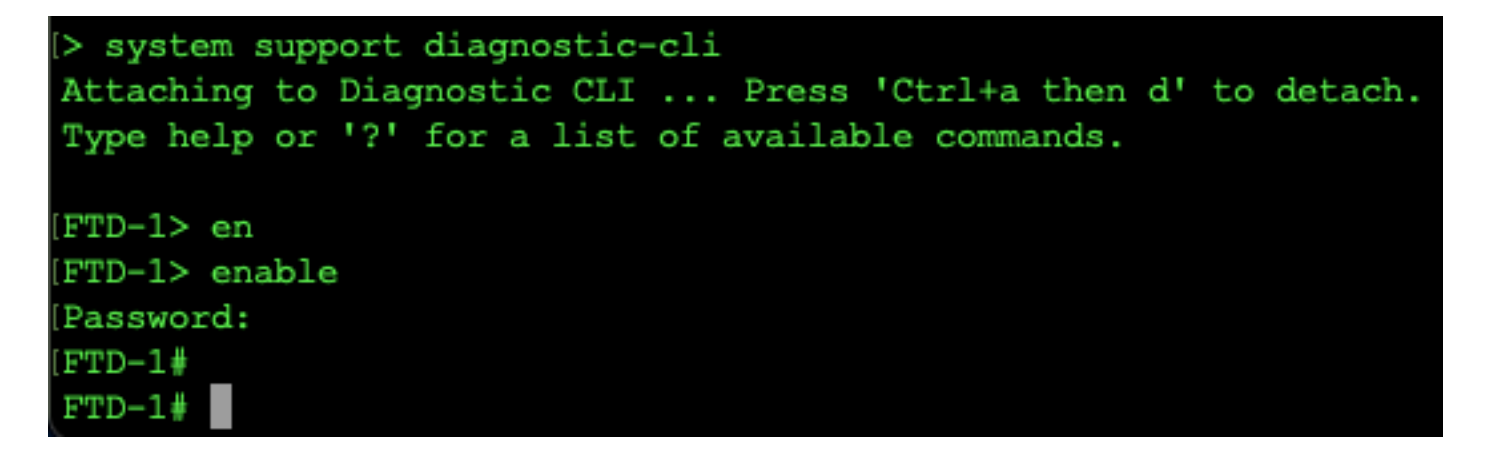

第二步:为udp 514创建一个数据包捕获(如果使用tcp,则为tcp 1468)

**第三步:**验证通信是否正在进行到Syslog服务器上的网络接口卡。使用Wireshark或加载的其他数据 包捕获实用程序。双击Wireshark中的接口,让系统日志服务器开始捕获数据包。

| Archivo Edición Visualización Ir Captura Analizar Estadísticas Telefonía Wireless Herramientas Ayuda  Archivo Edición Visualización Ir Captura Analizar Estadísticas Telefonía Wireless Herramientas Ayuda  Al II 2 0 1 2 2 2 2 2 2 2 2 2 2 2 2 2 2 2 2 2 | • +    |
|----------------------------------------------------------------------------------------------------|--------|
| 📶 🔟 🖉 💽 📴 🔍 💬 🔍 🕾 🗟 📜 🗮 🔍 🔍 🗮 📰 🔍 🤤 🐺 🚺 📰 💭 💭 📰 💭 💭 📰 🐨 🖉 🖉 🖉 🗶 🚍 📰 🔍 🔍 🔍 🕮 🐨 🐨 🐨 🗶 🚍 📰 🚱 🕲 🐨 🐨 🐨 🐨 🐨 🐨 🐨 🐨 🐨 🐨 🐨 🐨 🐨                                                                                                    | • +    |
| Aplique un filtro de visualización <ctrl-></ctrl->                                                                                                    | • +    |
|                                                                                                    |        |
|                                                                                                    |        |
| Bienvenidos a Wireshark                                                                                                    |        |
| Conducar                                                                                                    |        |
|                                                                                                    |        |
| usando este filtro: 📕 Introduzca un filtro de captura 💌 Todas las interfaces mostradas 🔻                                                                                                    |        |
| Local Area Connection* 9                                                                                                    |        |
| Local Area Connection* 8                                                                                                    |        |
| Ethernet0                                                                                                    |        |
| Adapter for Dirección: 10.88.243.52                                                                                                    |        |
| No nay filtro de captura                                                                                                    |        |
|                                                                                                    |        |
|                                                                                                    |        |
|                                                                                                    |        |
|                                                                                                    |        |
|                                                                                                    |        |
|                                                                                                    |        |
|                                                                                                    |        |
|                                                                                                    |        |
|                                                                                                    |        |
|                                                                                                    |        |
|                                                                                                    |        |
| Descubrir                                                                                                    |        |
| Guía de usuario 🕐 Wiki 🕐 Preguntas y respuestas 🕐 Listas de correo                                                                                                    |        |
| Está ejecutando Wireshark3.6.7 (v3.6.7-0-g4a304d7ec222).Recibe actualizaciones automáticas.                                                                                                    |        |
|                                                                                                    |        |
| Preparado para cargar o capturar         No hay paquetes         Perfil: D                                                                                                    | efault |

**第四步:**键入udp.port==514并选择顶部栏右侧的箭头,在顶部栏中为udp 514设置显示过滤器。从 输出中,确认数据包是否正在发送到Syslog服务器。

| Archivo Edición Visualiz | ación Ir Captura Analizar E  | tadísticas Telefonía Wire | less Herramientas Ay | uda                     |                                     |                        |                |
|--------------------------|------------------------------|---------------------------|----------------------|-------------------------|-------------------------------------|------------------------|----------------|
| 🖌 🔳 🧷 🛞 📙 🛅 🎗            | रे 🖸 🍳 👄 🔿 🕾 🗖 👃 🗖           |                           |                      |                         |                                     |                        |                |
| in addr == 10.99.146.110 |                              |                           |                      |                         |                                     |                        | 1+             |
|                          |                              |                           |                      |                         |                                     |                        | J <del>+</del> |
| No. Time                 | Source Destinal              | ion Protocol              | Length Info          |                         |                                     |                        | ^              |
| 26 0.328459              | 10.88.146.119 10.88          | 243.52 Syslog             | 155 LOCAL4.DEBUG     | : Aug 19 2022 16:59:34: | : %FTD-7-710005: UDP requ           | est discarded from     |                |
| 145 0.965848             | 10.88.146.119 10.88          | 243.52 Syslog             | 155 LOCAL4.DEBUG     | : Aug 19 2022 16:59:35: | : %FTD-7-710005: UDP reque          | est discarded from     |                |
| 294 1.902835             | 10.88.146.119 10.88          | 243.52 Syslog             | 155 LOCAL4.DEBUG     | : Aug 19 2022 16:59:36: | : %FTD-7-710005: UDP requ           | est discarded from     |                |
| 303 1.969237             | 10.88.146.119 10.88          | 243.52 Syslog             | 155 LOCAL4.DEBUG     | : Aug 19 2022 16:59:36: | : %FTD-7-710005: UDP reque          | est discarded from     |                |
| 435 3.614217             | 10.88.146.119 10.88          | 243.52 Syslog             | 155 LOCAL4.DEBUG     | : Aug 19 2022 16:59:38: | : %FID-7-710005: UDP requi          | est discarded from     |                |
| 461 3.990606             | 10.88.146.119 10.88          | 243.52 Syslog             | 155 LOCAL4.DEBUG     | : Aug 19 2022 16:59:38: | : %FID-7-710005: UDP requi          | est discarded from     |                |
| 525 4.529918             | 10.88.146.119 10.88          | 243.52 Syslog             | 155 LOCAL4.DEBUG     | : Aug 19 2022 16:59:58: | : %FID-7-710005: UDP requi          | est discarded from     |                |
| 540 4.405525             | 10.00.140.119 10.00          | 245.52 Systog             | 155 LOCAL4. DEBUG    | Aug 10 2022 10:59:50:   | . %FTD 7 710005: UDP reque          | est discarded from     |                |
| 572 4.904042             | 10.00.140.119                | 245.52 Systog             | 155 LOCAL4.DEBUG     | . Aug 19 2022 10:59:59: |                                     | est discarded from     | ~              |
| <                        |                              |                           |                      |                         |                                     | >                      |                |
| > Frame 26: 155 bytes    | on wire (1240 bits), 155 by  | tes captured (1240 bit    | s) on interface \Dev | ice\NPF_{FFB4AA7C-2AE5  | -4A96-BFFA-F3A92CE11E17},           | , id 0                 |                |
| > Ethernet II, Src: C    | isco_df:1a:f5 (84:3d:c6:df:1 | a:f5), Dst: VMware_b3:    | f9:3b (00:50:56:b3:f | 9:3b)                   |                                     |                        |                |
| > Internet Protocol V    | ersion 4. Src: 10.88.146.119 | . Dst: 10.88.243.52       |                      |                         |                                     | _                      |                |
| User Datagram Proto      | col, Src Port: 36747, Dst Po | rt: 514                   |                      |                         |                                     |                        |                |
| Syslog message: LOC      | AL4.DEBUG: Aug 19 2022 16:59 | :34: %FTD-7-710005: UD    | P request discarded  | from 0.0.0.0/68 to dia  | agnostic:255.255.255.255/6          | 57\n                   |                |
|                          |                              |                           |                      |                         |                                     |                        |                |
|                          |                              |                           |                      |                         |                                     |                        |                |
|                          |                              |                           |                      |                         |                                     |                        |                |
|                          |                              |                           |                      |                         |                                     |                        |                |
|                          |                              |                           |                      |                         |                                     |                        |                |
|                          |                              |                           |                      |                         |                                     |                        |                |
| 0000 00 50 56 b3 f9 3    | 3b 84 3d c6 df 1a f5 08 00   | 45 00 ·PV··:-= ·····      | ·E·                  |                         |                                     |                        |                |
| 0010 00 8d 2b 13 40 0    | 00 3c 11 78 f1 0a 58 92 77   | 0a 58 ··+·@·<· x··X·      | N·X                  |                         |                                     |                        |                |
| 0020 f3 34 8f 8b 02 6    | 02 00 79 6a al 3c 3l 36 37   | 3e 41 ·4····y j·<16       | 7>A                  |                         |                                     |                        |                |
| 0030 75 67 20 31 39 2    | 20 32 30 32 32 20 31 36 3a   | 35 39 ug 19 20 22 16      | :59                  |                         |                                     |                        |                |
| 0040 3a 33 34 3a 20 2    | 25 46 54 44 2d 37 2d 37 31   | 30 30 :34: %FT D-7-7      | 100                  |                         |                                     |                        |                |
| 0050 30 35 3a 20 55 4    | 14 50 20 72 65 71 75 65 73   | 74 20 05: UDP reque       | st - O               |                         |                                     |                        |                |
| 0070 2e 30 2e 30 2e 3    | 30 2f 36 38 20 74 6f 20 64   | 69 61 .0.0.0/6 8 to       | dia                  |                         |                                     |                        |                |
| 0080 67 6e 6f 73 74 6    | 59 63 3a 32 35 35 2e 32 35   | 35 2e gnostic: 255.2      | 55.                  |                         |                                     |                        |                |
| 0090 32 35 35 2e 32      | 35 35 2f 36 37 0a            | 255.255/ 67.              |                      |                         |                                     |                        |                |
|                          |                              |                           |                      |                         |                                     |                        |                |
|                          |                              |                           |                      |                         |                                     |                        |                |
|                          |                              |                           |                      |                         |                                     | (1 - 0 - C             |                |
| Vireshark_Ethernet       | 01BP1Q1.pcapng               |                           |                      | Paquetes: 1186          | 5 ' Mostrado: 77 (0.6%)' Perdido: 0 | (0.0%)    Perfil: Defa | ault 🔡         |

\*Ethernet0

**第五步:**如果Syslog服务器应用程序未显示数据,请排除Syslog服务器应用程序中的设置故障。确保使用的是正确的udp/tcp协议和正确的端口514/1468。

#### 关于此翻译

思科采用人工翻译与机器翻译相结合的方式将此文档翻译成不同语言,希望全球的用户都能通过各 自的语言得到支持性的内容。

请注意:即使是最好的机器翻译,其准确度也不及专业翻译人员的水平。

Cisco Systems, Inc. 对于翻译的准确性不承担任何责任,并建议您总是参考英文原始文档(已提供 链接)。